## **TPO APP SIGN UP & ADD PAYMENT METHOD**

1. Go to the Web App: <u>https://the-practice-bali.web.app/</u>

Or download App on

Apple Store <a href="https://apps.apple.com/id/app/the-practice/id1507365399">https://apps.apple.com/id/app/the-practice/id1507365399</a>

or Google Play Store https://play.google.com/store/apps/details?id=com.thepractice.app

Click GET STARTED if you already have any account with Facebook/Google/Apple ID, otherwise click Create one, or sign up now.

2. Sign in.

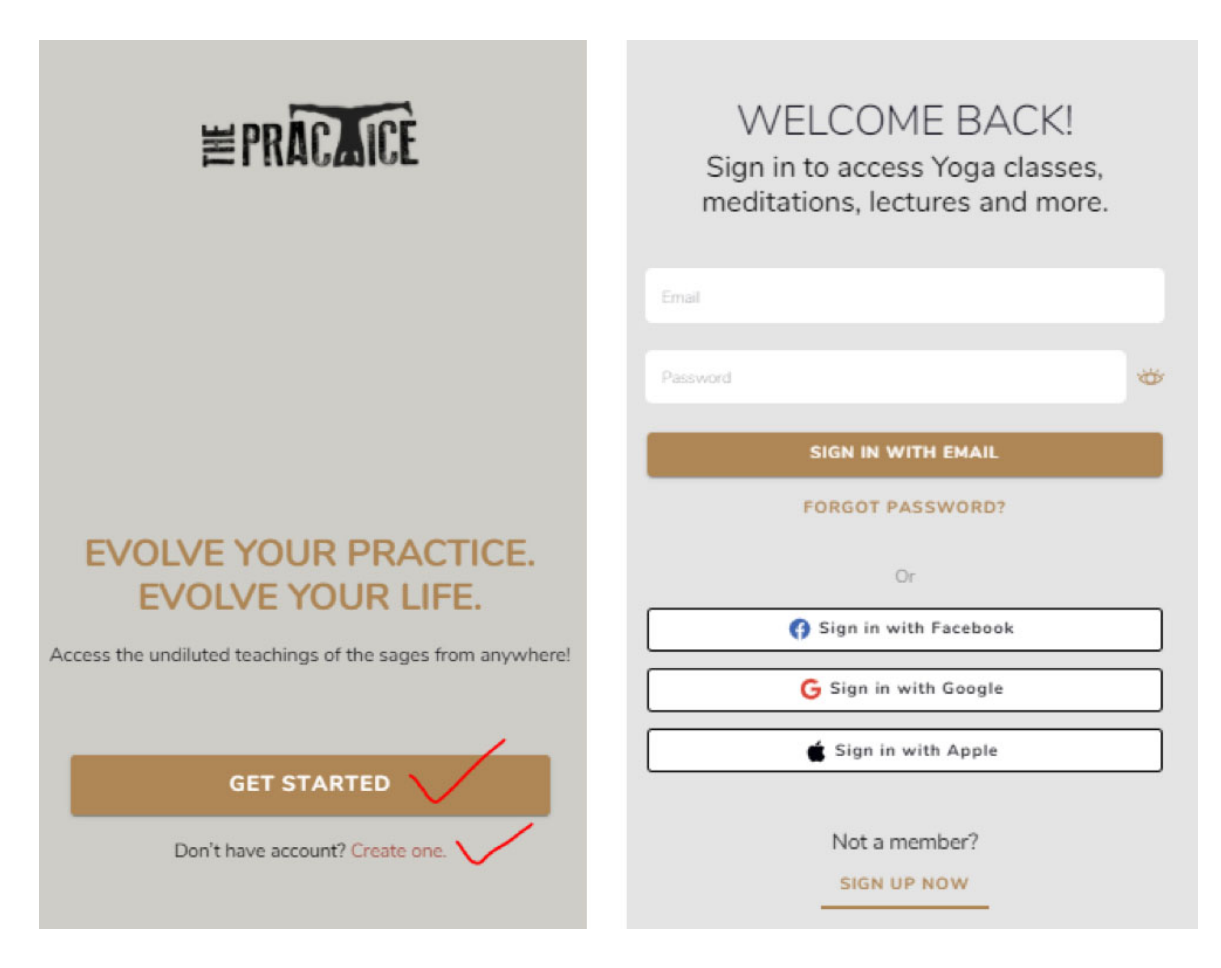

- 3. Once you're logged in, please click on ONE of the CLASS.
- 4. You will see a lock symbol and UNLOCK THIS CLASS button, please click it.

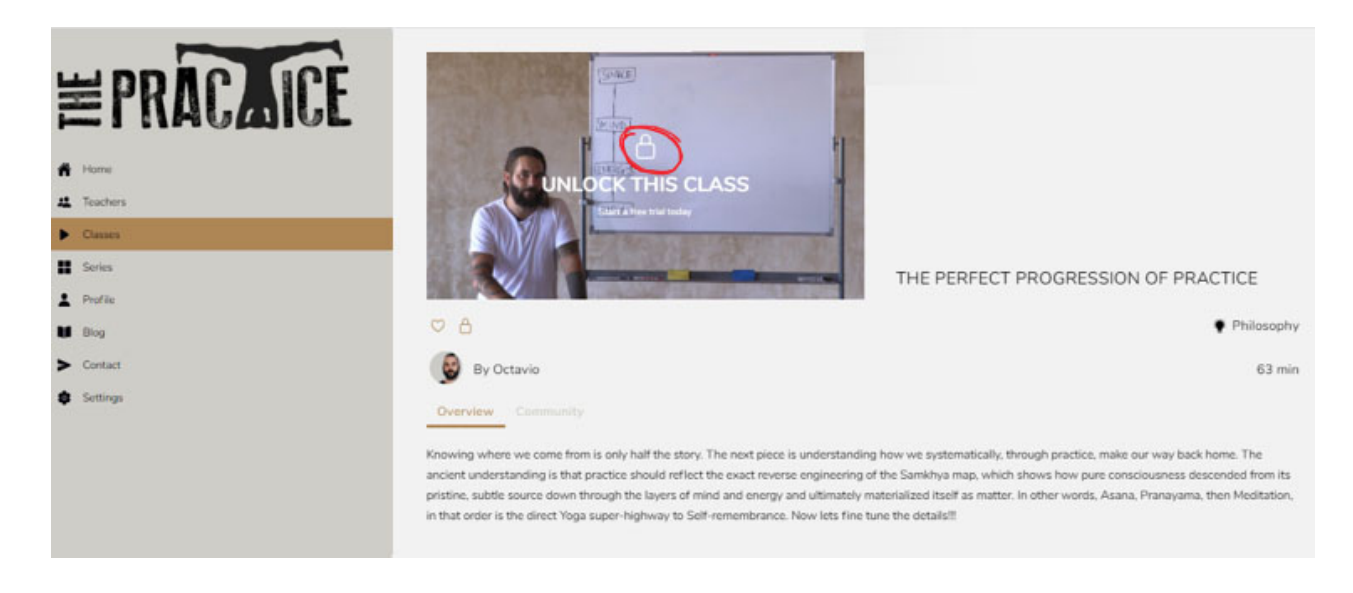

5. Then click START FREE TRIAL.

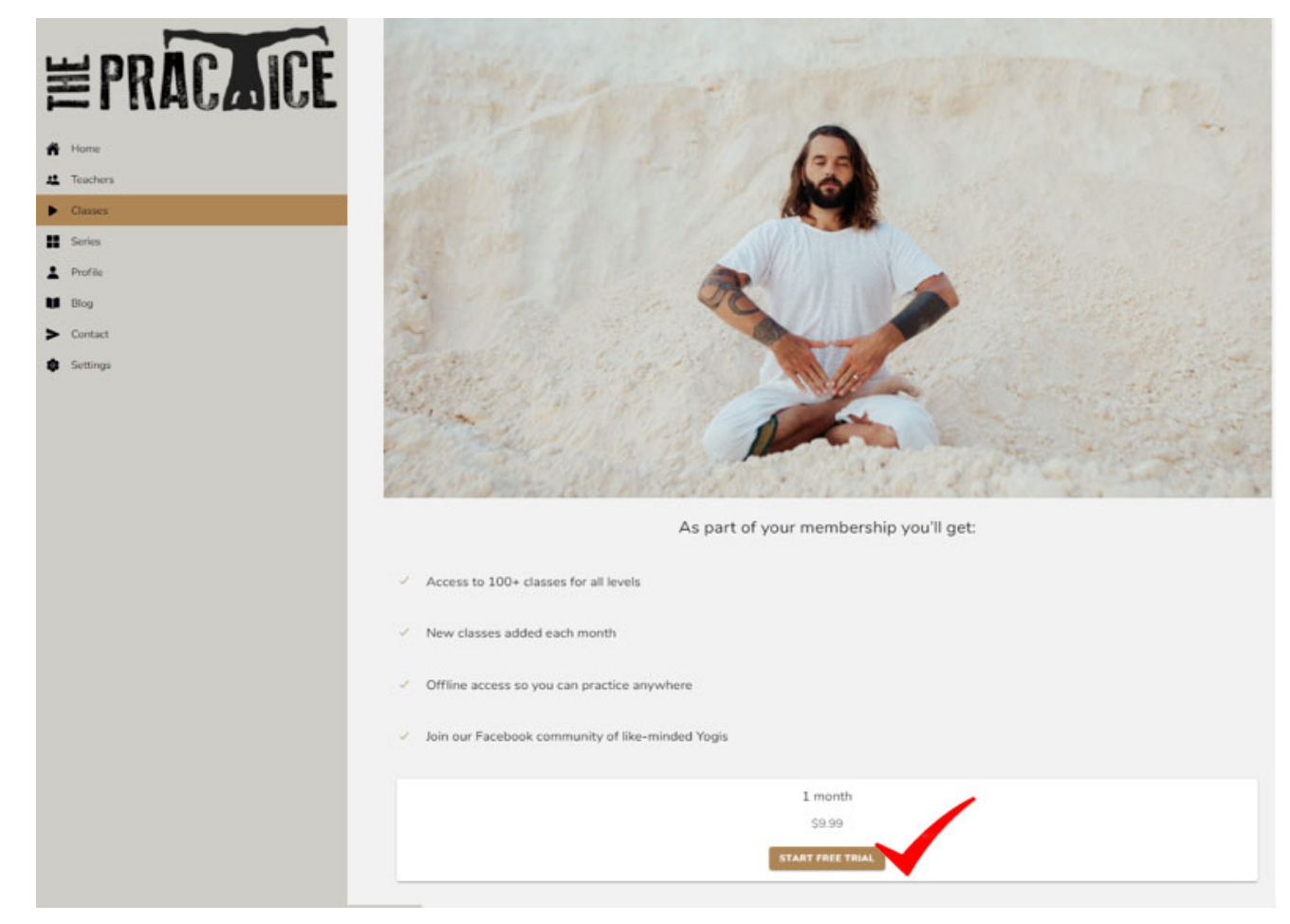

6. You will be redirected to this page to fill in your details.

 $\underline{https://www.thepracticebali.com/checkout/}$  , then click SIGN UP NOW

| The Practice Online × 1 Subtotal Total Recurring Totals Subtotal Recurring Total Your Personal Data Will B Entertance Throwshout T   | Rp145.000 / Month With A 14-Day Free Trial         Rp0         Rp0         Rp145.000 / Month         Rp145.000 / Month         First Renewal: April 22, 2021         We Used To Process Your Order, Support Your |
|----------------------------------------------------------------------------------------------------|----------------------------------------------------------------------------------------------------|
| The Practice Online × 1 Subtotal Total Recurring Totals Subtotal Recurring Totals Your Personal Data WIII B Foreview of Throughout T | Rp145.000 / Month With A 14-Day Free Trial         Rp0         Rp0         Rp145.000 / Month         Rp145.000 / Month         First Renewal: April 22, 2021         We Used To Process Your Order, Support Your |
| × I<br>Subtotal<br>Total<br>Recurring Totals<br>Subtotal<br>Recurring Total<br>Your Personal Data Will B                             | Rp0<br>Rp0<br>Rp145.000 / Month<br>Rp145.000 / Month<br>First Renewal: April 22, 2021<br>He Used To Process Your Order, Support Your                                                                             |
| Subtotal<br>Total<br>Recurring Totals<br>Subtotal<br>Recurring Total<br>Your Personal Data WIII B                                    | Rp0         Rp0         Rp145.000 / Month         Rp145.000 / Month         First Renewal: April 22, 2021         We Used To Process Your Order, Support Your                                                    |
| Total<br>Recurring Totals<br>Subtotal<br>Recurring Total<br>Your Personal Data Will B                                                | Rp0<br>Rp145.000 / Month<br>Rp145.000 / Month<br>First Renewal: April 22, 2021<br>We Used To Process Your Order, Support Your                                                                                    |
| Recurring Totals Subtotal Recurring Total Your Personal Data Will B                                                                  | Rp145.000 / Month<br>Rp145.000 / Month<br>First Renewal: April 22, 2021                                                                                                    |
| Subtotal<br>Recurring Total<br>Your Personal Data Will B                                                                             | Rp145.000 / Month<br>Rp145.000 / Month<br>First Renewal: April 22, 2021                                                                                                    |
| Recurring Total                                                                                                    | Rp145.000 / Month<br>First Renewal: April 22, 2021                                                                                                    |
| Your Personal Data Will B                                                                                                    | First Renewal: April 22, 2021                                                                                                    |
| Your Personal Data Will B                                                                                                    | e Used To Process Your Order, Support Your                                                                                                    |
| Your Personal Data Will B<br>Experience Throughout T                                                                                 | e Used To Process Your Order, Support Your                                                                                                    |
| Experience moughout n                                                                                                    | his Website, And For Other Purposes Described In                                                                                                    |
| Our Privacy Policy.                                                                                                    |                                                                                                    |
| -                                                                                                    |                                                                                                    |
|                                                                                                    | SIGN UP NOW                                                                                                    |
|                                                                                                    |                                                                                                    |
|                                                                                                    |                                                                                                    |
|                                                                                                    |                                                                                                    |
|                                                                                                    |                                                                                                    |
|                                                                                                    |                                                                                                    |
|                                                                                                    |                                                                                                    |
|                                                                                                    |                                                                                                    |
|                                                                                                    |                                                                                                    |

7. Then you will be redirected to this page https://www.thepracticebali.com/checkout/order-

received/

Please click "your account" or "VIEW" to set up your account.

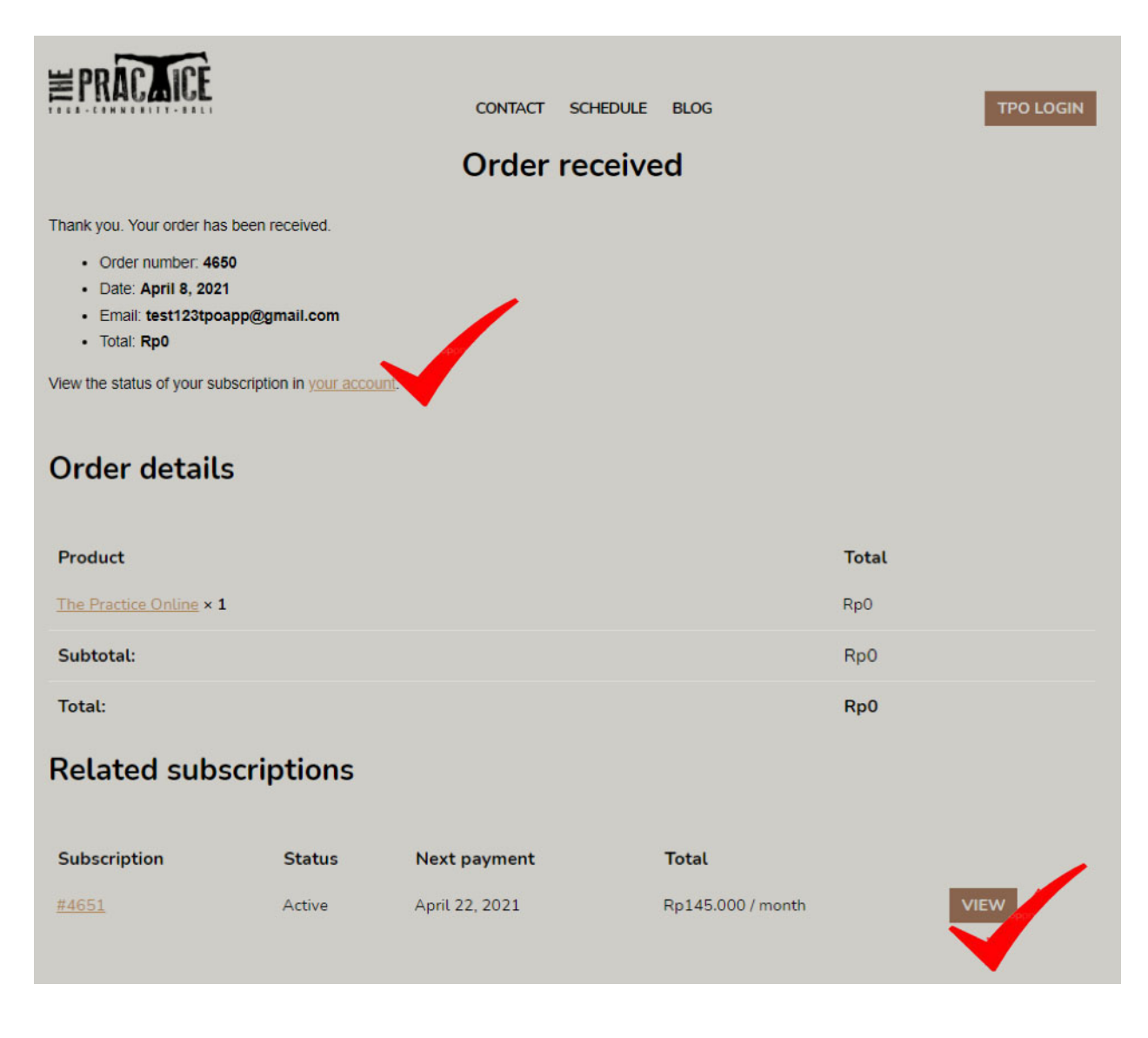

8. You must add payment method in order to UNLOCK the class, so click Payment Methods" and ADD PAYMENT METHOD <a href="https://www.thepracticebali.com/my-account/payment-methods/">https://www.thepracticebali.com/my-account/payment-methods/</a>

| <b>EPRACLICE</b> | CONTACT SCHEDULE BLOG TPO LOGIN |
|------------------|---------------------------------|
|                  | Payment methods                 |
|                  |                                 |
| Dashboard        | No saved methods found.         |
| Orders           | ADD PAYMENT METHOD              |
| My Membership    |                                 |
| Subscriptions    |                                 |
| Downloads        |                                 |
| Addresses        |                                 |
| Payment Methods  |                                 |
| Account Details  |                                 |
| Logout           |                                 |
| <b>PRACE</b>     | CONTACT SCHEDULE BLOG TPO LOGIN |
| Dashboard        | • •                             |
| Orders           | Credit Card (Xendit)            |
| My Membership    | Card number *                   |
| Subscriptions    |                                 |
| Downloads        | Expiry (MM/YY) * Card code *    |
| Addresses        |                                 |
| Payment Methods  |                                 |
| Account Details  | ADD PAYMENT METHOD              |
| Logout           |                                 |
|                  |                                 |
|                  |                                 |
|                  |                                 |

9. Once your card details is approved on Payment Method page, go back to TPO app or web app and you will see this, then **START YOUR PRACTICE**. Now you are ready to explore more classes.

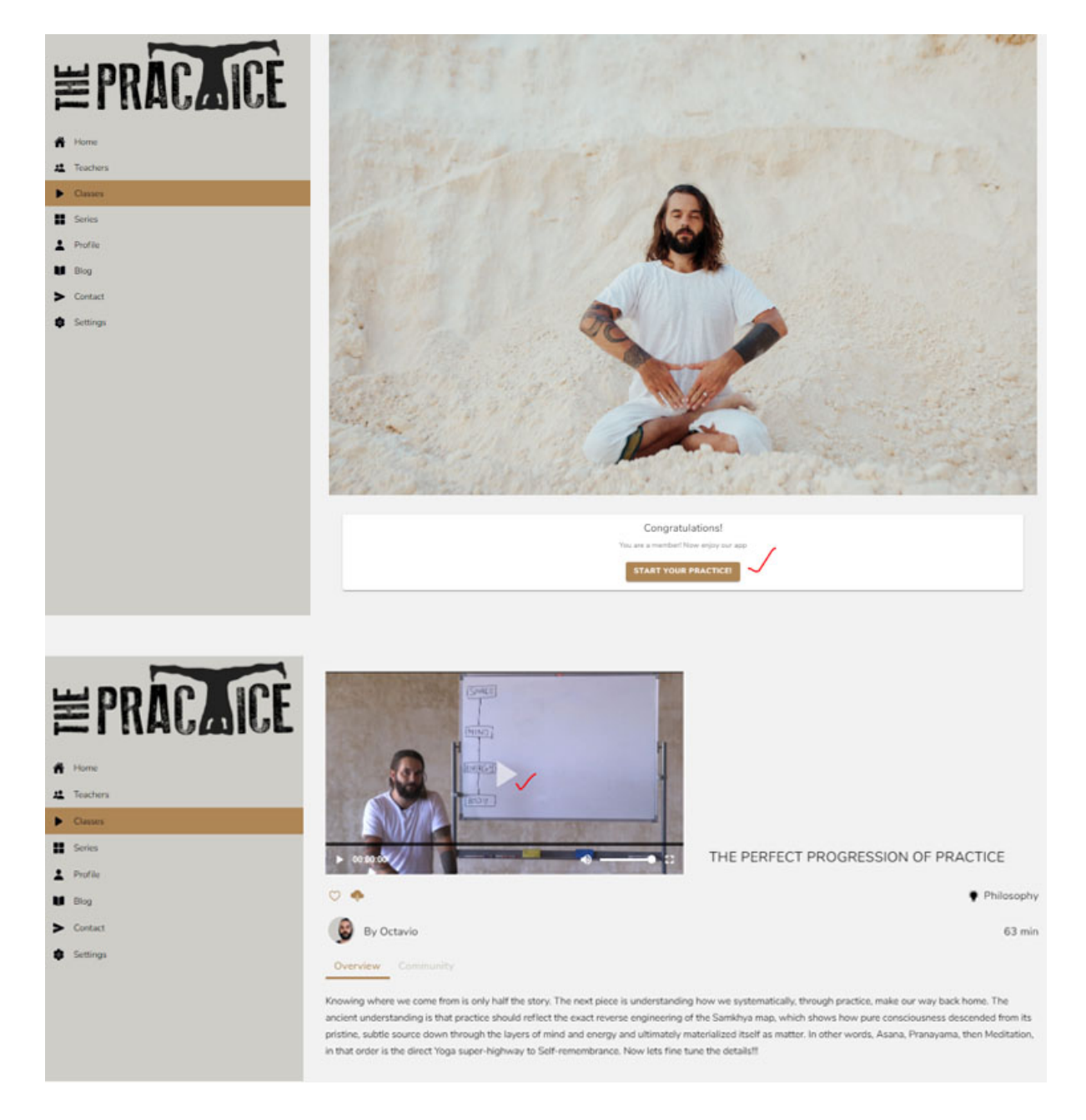